## マニフォールド三角網の編集

3次元ピースワイズ・アフィン (3D Piecewise Affine) モ デルを使ってマニフォールド用のジオリファレンス処理 を始めると、自動的に Piecewise Control ウィンドウが開 きます。このウィンドウを使うと、コントロールポイン トから自動的に生成された三角網を修正することができ ます。エッジや三角形を選択して削除したり、内挿や外 挿をしたコントロールポイントを追加したり、特定の点 の間でハードエッジ(三角網を再構築する際、三角形の辺 として保持される線)を作成することができます。これら のツールは、(複数の平面や局面からなる) 複雑なマニ フォールドにおいて大変便利です。下図に見本の断面マ ニフォールドを示します。

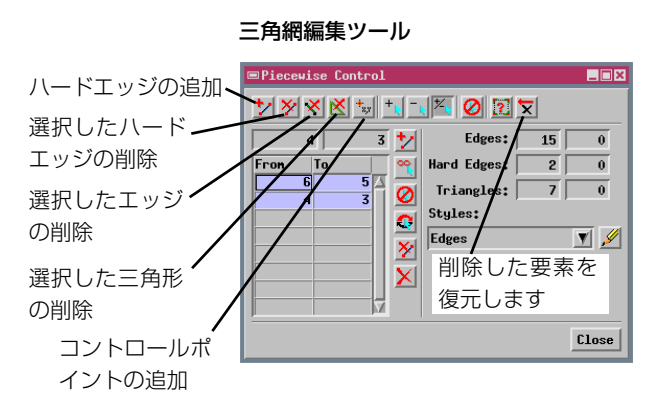

左図は地質の垂直断面を表わすシングルラスタオブジェクトで、 垂直方向の折り曲げ線(2点のコントロールポイントの組み合

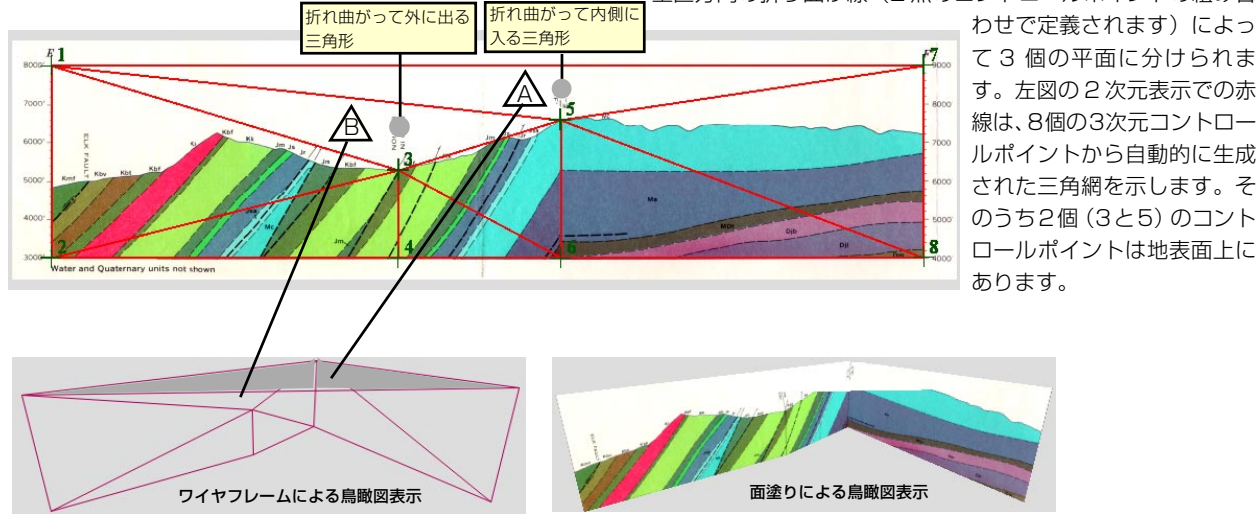

初期状態の三角網の鳥瞰図表示(上図)では、上端の2個の三 角形(2次元表示でAおよびBとラベルされた三角形)が断面 の折れ曲がり部分と重なっているのが分かります。三角形A(ワ イヤフレーム表示で影が付いた部分)は上部の隅にある2個の コントロールポイントを結ぶ傾斜のある「屋根」を作ります。面塗りモード(右上)で見ると、この三角形に塗られる白い背景が断面図の上部を隠してしまいます。これらの三角形は三角網から削除しないといけません。

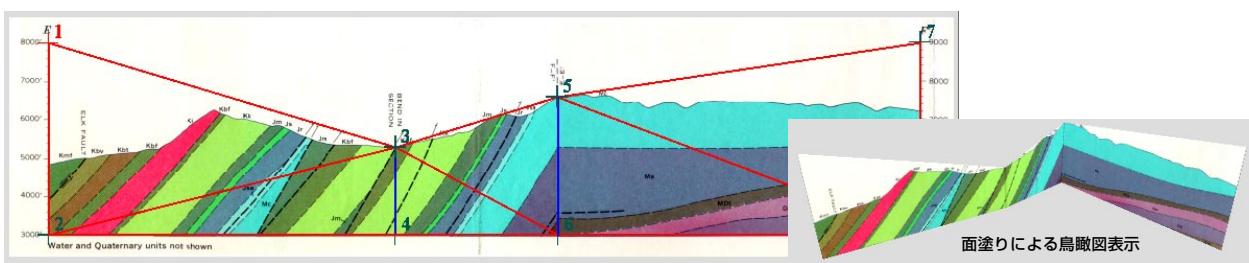

Remove Selecetd Triangles (選択した三角形を削除) ツー ルを使って、へりにある三角形AおよびBを削除した後の断面 図。点3と4、5と6を結ぶ折れ線は、Add Hard Edge(ハー ドエッジを追加)ツールを用いてハードエッジとして定義してい ます(2次元表示で青い線で表示)ので、これら2本の線は以 後三角網を再構築する場合でもエッジ(辺)として保持されます。

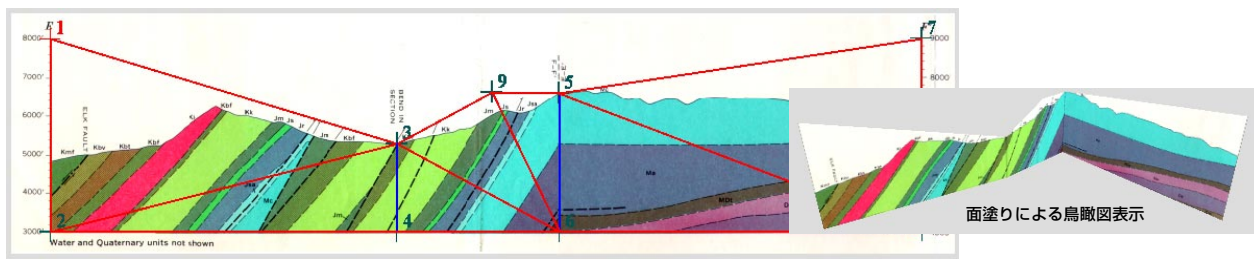

点3と5の間の三角形の外側のへりが断面から切り落とされな いようにするために、Add Control Points(コントロールポ イントの追加)ツールを使用し、この辺の上方に新しい点(点9) を追加します。このツールは、最も近い三角形から3次元の点 座標を内挿あるいは外挿し、同一平面内にある三角形を新たに 生成します。

MicroImages, Inc. • 11th Floor - Sharp Tower • 206 South 13th Street • Lincoln, Nebraska • 68508-2010 • USA Voice (402)477-9554 • FAX (402)477-9559 • email info@microimages.com • web www.microimages.com • May 2004 [翻訳] (株) オープンGIS